## EMIKOO 2014 KFT. (https://tlsleveling.com)

TLS Všeobecné podmienky

1 6

## Obsah

## 5. POSTUP OBJEDNÁVANIA

5.1. Po registrácii sa používateľ prihlási do internetového obchodu a/alebo môže začať nakupovať bez registrácie.

5.2. Používateľ nastaví počet produktov, ktoré si želá zakúpiť.

5.3. Používateľ pridá vybrané produkty do nákupného košíka. Používateľ si môže kedykoľvek prezrieť obsah košíka kliknutím na ikonu "košík".

5.4. Ak si už neželáte kúpiť žiadne ďalšie produkty, skontrolujte počet položiek, ktoré si želáte kúpiť. Kliknutím na ikonu "vymazať - X" vymažete obsah nákupného košíka. Ak chcete dokončiť množstvo, kliknite na ikonu "aktualizovať/upraviť košík".

5.5. Používateľ zadá adresu doručenia a potom spôsob doručenia/platby, ktoré sú nasledovné:

5.5.1. Spôsoby platby:

Osobné prevzatie: V hotovosti pri prevzatí v priestoroch poskytovateľa služieb alebo na inom mieste určenom poskytovateľom služieb: Ak sa platba uskutočňuje pri prevzatí tovaru, používateľ zaplatí kúpnu cenu tovaru v hotovosti v priestoroch poskytovateľa služieb alebo na inom mieste určenom poskytovateľom služieb. Platba v hotovosti je možná len v maďarských forintoch (HUF).

Platba v hotovosti na dobierku: Ak je objednaný výrobok doručený kuriérskou službou alebo na výdajné miesto, používateľ má možnosť zaplatiť celkovú sumu objednávky kuriérovi alebo na výdajnom mieste v hotovosti alebo kreditnou kartou pri prevzatí objednaného výrobku (výrobkov).

Bankovým prevodom: Používateľ musí previesť sumu za objednané výrobky na bankový účet uvedený v potvrdzujúcom e-maile do 3 dní. Po pripísaní sumy na bankový účet poskytovateľa služieb je používateľ oprávnený prevziať výrobok (výrobky) spôsobom, ktorý uviedol.

Kreditnou kartou online: Používateľ má možnosť zaplatiť celkovú sumu objednávky online kreditnou kartou prostredníctvom zabezpečeného platobného systému poskytovateľa finančných služieb, ktorý používa poskytovateľ služieb.

Platba kreditnou kartou prostredníctvom služby Barion:

Platby kreditnou kartou online sa vykonávajú prostredníctvom systému Barion. Údaje o kreditnej karte sa neposielajú obchodníkovi. Spoločnosť Barion Payment Zrt. je inštitúciou pod dohľadom Maďarskej národnej banky a má pridelené číslo licencie: H-EN-I-1064/2013.

Platba bankovou kartou pomocou služby Simple:

Beriem na vedomie, že nasledujúce osobné údaje uložené poskytovateľom služieb v databáze používateľov \*|default||domain|\* budú odovzdané spoločnosti OTP Mobil Kft. ako spracovateľovi údajov. Rozsah údajov prenášaných prevádzkovateľom údajov je nasledovný: Fakturačné meno a adresa, e-mail, telefónne číslo.

Povahu a účel činností spracovania údajov vykonávaných spracovateľom nájdete v Zásadách ochrany osobných údajov spoločnosti SimplePay na tomto odkaze:

## https://simplepay.hu/vasarlo-aff

Platba kreditnou kartou prostredníctvom služby BIG FISH Payment:

Súhlasím s tým, aby nasledujúce osobné údaje uložené \*|default|||nazov-klienta|\* ( \*|default||adresa-poskytovatela-sluzby|\* ) v databáze používateľov \*|default||domain|\* (ďalej len "obchodník") boli odovzdané spoločnosti BIG FISH Payment Services Kft. (sídlo: 1066 Budapest, Nyugati tér 1-2.) ako spracovateľovi údajov. Medzi prenášané údaje patria: meno, priezvisko, meno, IP adresa, fakturačná adresa, adresa na doručenie, telefónne číslo, e-mailová adresa, prvých šesť a posledné štyri číslice čísla kreditnej karty, značka kreditnej karty. Účelom prenosu je uskutočniť dátovú komunikáciu potrebnú na platobné transakcie medzi obchodníkom a systémom poskytovateľa platobných služieb a uložiť údaje do transakčných protokolov, aby sa zabezpečila možnosť vyhľadania údajov o transakciách obchodníkom.

Platba pomocou služby Paypal.

Ako nakupovať cez Paypal:

Podrobnosti o transakcii sa zobrazujú na ľavej strane stránky a na pravej strane dve možnosti:

a) Ak ste zaregistrovaní v službe PayPal, po zadaní platného ID a hesla sa zobrazia čiastočné údaje o prednastavenej bankovej karte a suma, ktorá sa má zaplatiť. Ak máte zaregistrovaných viacero kariet, musíte si vybrať kartu, ktorou chcete zaplatiť, a potom kliknutím na Pay Now vykonať platbu, ktorá sa vám zakrátko vráti späť na stránku obchodu.

b) Ak nie ste registrovaní v službe PayPal, môžete sumu zaplatiť vyplnením formulára s účtom hosťa PayPal bez toho, aby ste sa museli registrovať v službe PayPal. Formulár požaduje nasledujúce informácie (väčšina z nich je povinná):

Country Krajina

Card number Číslo karty Číslo bankovej karty

Payment Types Typ platby

Expiration date Dátum exspirácie - dátum skončenia platnosti bankovej karty v poradí mm/rr

CSC CSC kód na zadnej strane karty

trojmiestny bezpečnostný kód (nad podpisovým poľom vpravo);

First name Meno

Surname Priezvisko

Address line 1 Adresa 1

Address line 2 (optional) Adresa 2 ( nepovinné) Adresa 2 ( nepovinné)

City Mesto

State/Province/Region Kraj

Postal code Poštové smerovacie číslo

Telephone Telefónne číslo - uveďte skutočné telefónne číslo, na ktorom vás banka v prípade potreby zastihne. Musíte zadať smerové číslo krajiny a smerové číslo oblasti E-mailová adresa Na e-mailovú adresu, ktorú tu zadáte, bude zasielané potvrdenie o platbe. Po vyplnení všetkých polí stlačte tlačidlo "Review and Continue" (Skontrolovať a pokračovať) v dolnej časti stránky. Tu môžete opätovne skontrolovať údaje, sumu, ktorá sa má zaplatiť, a objednávku.

Ak je všetko v poriadku, transakciu potvrďte. V priebehu niekoľkých okamihov dostanete e-mailové oznámenie o úspešnej transakcii, zároveň váš poskytovateľ dostane oznámenie o úspešnej platbe a začne spracovávať objednávku.

5.5.2. Náklady na dopravu (brutto sumy):

5.6. Celková splatná suma zahŕňa všetky náklady na základe zhrnutia objednávky a potvrdzujúceho listu. Používateľ sa riadi zákonom 6:127 Občianskeho zákonníka, používateľ je povinný bezodkladne overiť, či kvalita a množstvo objednaného výrobku (výrobkov) sú primerané. Doručenie výrobku (výrobkov) sa uskutoční v pracovných dňoch v čase od 8.00 do 17.00 hod.

5.7. Po zadaní údajov môže používateľ odoslať svoju objednávku kliknutím na tlačidlo "Uskutočniť objednávku/odoslať objednávku", ale predtým môže ešte raz skontrolovať zadané údaje alebo poslať komentár k svojej objednávke, prípadne nám poslať e-mail s akoukoľvek inou požiadavkou týkajúcou sa objednávky.

5.8. Používateľ odoslaním objednávky berie na vedomie, že objednávka zakladá platobnú povinnosť podľa článku 15 vládneho nariadenia 45/2014 (26.II.) a ďalších podmienok (napr. článok 20).

5.9. Oprava chýb pri zadávaní údajov: Používatelia sa môžu vždy vrátiť do predchádzajúcej fázy pred dokončením procesu objednávky, kde môžu opraviť zadané údaje. Podrobnejšie: Ak košík neobsahuje množstvo, ktoré si používateľ želá objednať, môže do poľa na zadávanie údajov v stĺpci množstvo zadať počet kusov množstva, ktoré si želá objednať, a potom stlačiť tlačidlo "aktualizovať/aktualizovať košík". Ak si Používateľ želá odstrániť výrobky v košíku, klikne na tlačidlo "X" "odstrániť".

Počas procesu objednávania má Používateľ možnosť opraviť/vymazať zadané údaje. 5.10. Po odoslaní objednávky dostane používateľ e-mailové potvrdenie. Ak Používateľ toto potvrdenie nedostane v primeranej lehote, v závislosti od povahy služby, najneskôr však do 48 hodín od odoslania objednávky Používateľa, je zbavený povinnosti urobiť ponuku alebo zmluvného záväzku. Objednávka a jej potvrdenie sa považujú za doručené poskytovateľovi služieb alebo používateľovi v čase, keď sa mu dostanú do rúk. Poskytovateľ služieb nezodpovedá za potvrdenie, ak potvrdenie nebolo doručené včas z dôvodu, že Používateľ pri registrácii zadal nesprávnu emailovú adresu alebo z dôvodu, že úložný priestor jeho účtu je zaplnený a nemôže prijímať správy.

5.11. Používateľ berie na vedomie, že potvrdenie uvedené v predchádzajúcom bode je len automatickým potvrdením a nepredstavuje zmluvu. Zmluva je uzavretá, keď poskytovateľ služieb oznámi používateľovi e-mailom podrobnosti o objednávke a jej predpokladanom splnení po automatickom potvrdení uvedenom v predchádzajúcom bode.